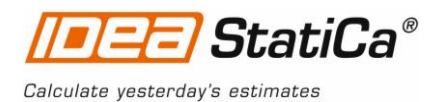

## **IDEA StatiCa Steel - Tutorial**

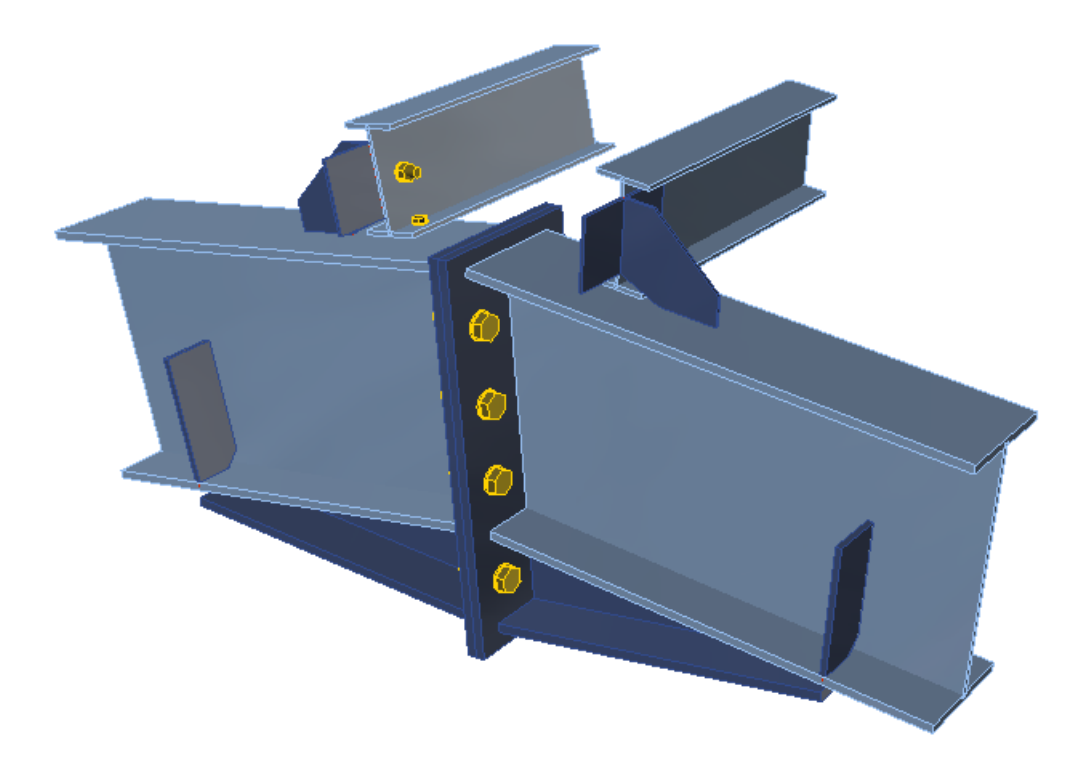

## **Advance Steel link**

Steel connection design reinvented – any topology, any loading, in minutes. Check of joint/connections acc. to EC/AISC. Unique CBFEM method. Get more resources at <u>www.idea-rs.com</u> and <u>www.ideastatica.com</u>

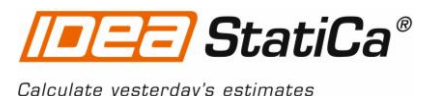

This tutorial will show how to activate and use the link between Autodesk Advance Steel and IDEA StatiCa Connection.

# **Advance Steel**

## How to activate the link

- 1. Autodesk Advance Steel 2016 with update 64-Bit UR2 (dated 3.9.2015) or Advance Steel 2017 must be installed on the computer.
- 2. Download and install the latest version of **64-bit IDEA StatiCa**. *Enhanced edition is required.*
- *3.* After installation of both programs, run file **Idea4AS2016.bat** or **Idea4AS2017.bat** (according to installed Advance Steel version) in the folder where IDEA StatiCa was installed (c:\Program Files\IDEA RS\StatiCa6).

Windows administrator rights are necessary for proper processing of batch files. Run this command again if you reinstalled either of the programs, moved the installation folder or when upgrading to a newer version of IDEA StatiCa.

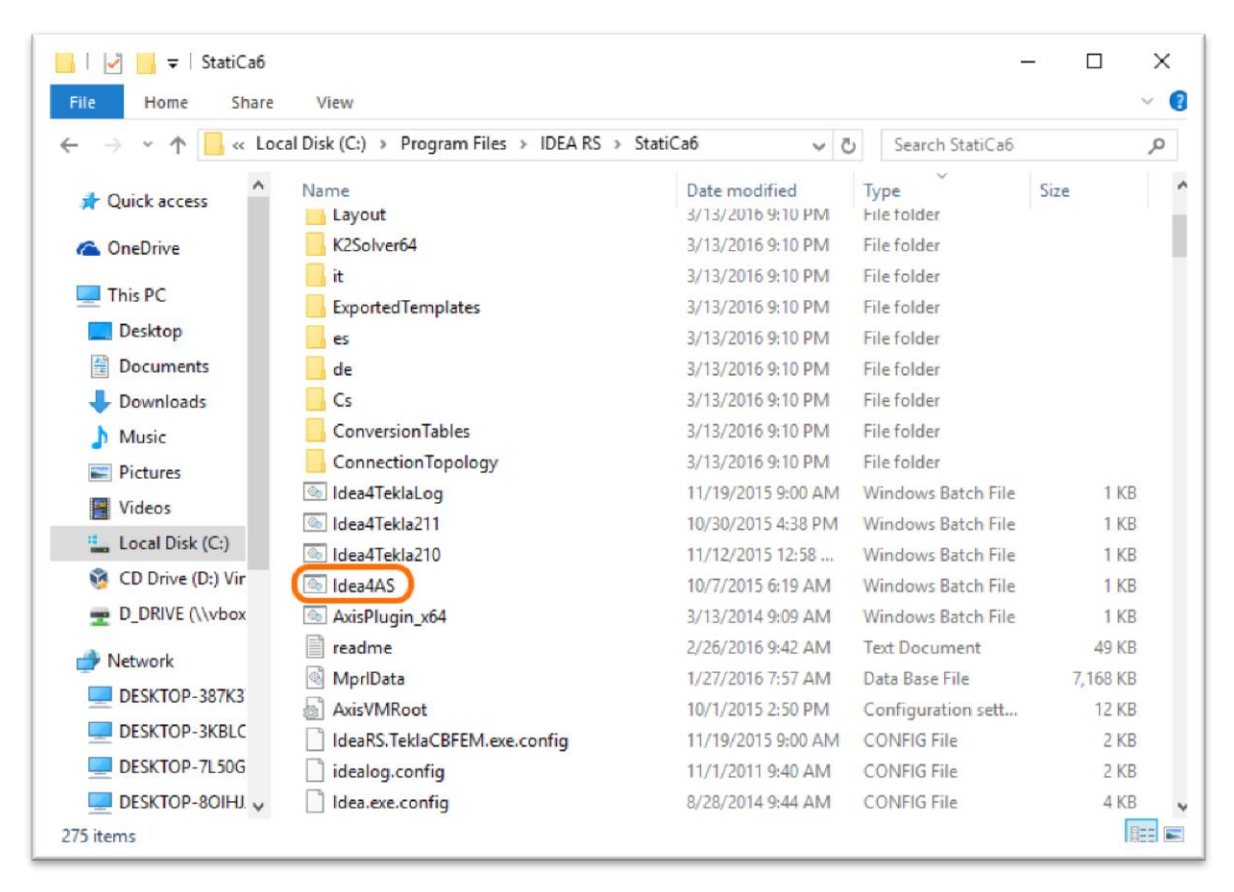

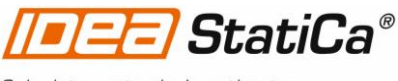

Calculate yesterday's estimates

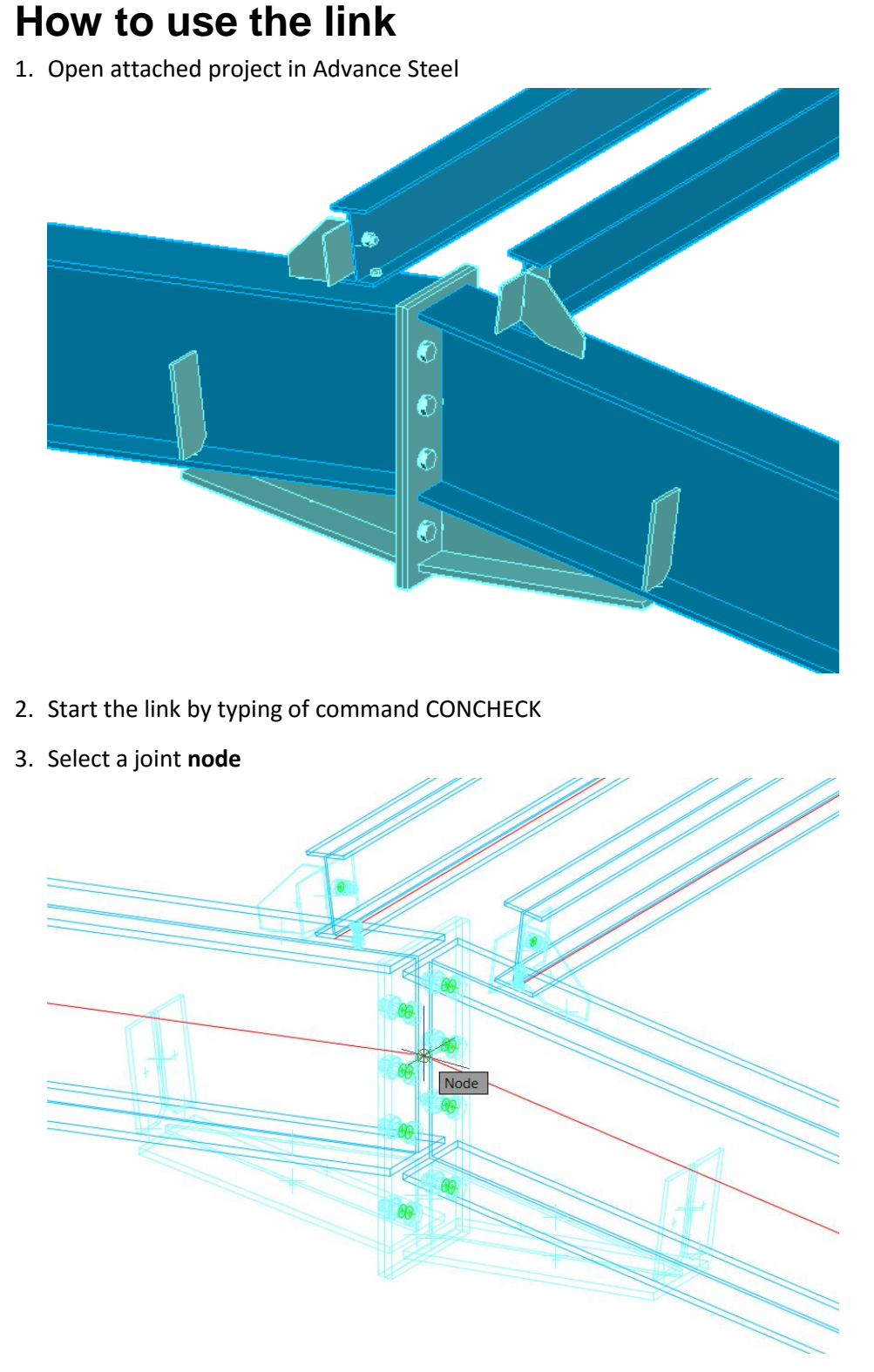

- Select members and finish selection by the right mouse button.
  First selected member will be set as a bearing one in IDEA StatiCa Connection.
- 5. Select all joint **elements** (plates, bolts, welds) and finish by the right mouse button.

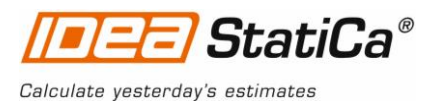

## **IDEA StatiCa Connection**

Automatic data transfer is started and IDEA StatiCa Connection with generated project is launched.

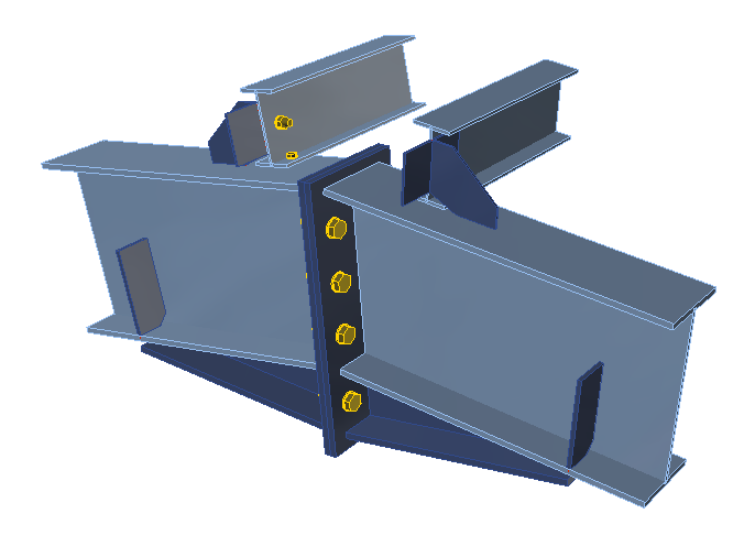

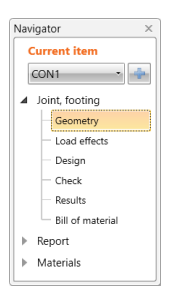

#### Geometry

All members were added automatically. We set column as "bearing member".

|                                                                                                    | Data                                                                                                    |                         |                                               | Main | in    |     |       |
|----------------------------------------------------------------------------------------------------|----------------------------------------------------------------------------------------------------|-------------------------|-----------------------------------------------|------|-------|-----|-------|
|                                                                                                    | $\begin{array}{c} z \\ \varphi_{z} \\ \varphi_{z} \\ \varphi_{$ |                         |                                               |      |       | Q + | 8 2 C |
|                                                                                                    |                                                                                                    |                         |                                               |      | *     |     |       |
|                                                                                                    | Name 7                                                                                                    | Properties              |                                               |      |       |     |       |
|                                                                                                    | > Member 1                                                                                                    | Cross-section           | 1 - 1450 🔹 🖊 😂                                |      |       |     |       |
|                                                                                                    | Member 2                                                                                                    | Geometrical type        | Ended -                                       |      |       |     |       |
|                                                                                                    | Member 3                                                                                                    | Model type              | N-Vy-Vz-Mx-My-Mz -                            |      |       |     |       |
|                                                                                                    | Member 4                                                                                                    | $\beta$ – Direction [°] | 180,0                                         |      |       |     |       |
| ľ                                                                                                    |                                                                                                    | γ - Pitch [°]           | -7,4                                          |      | 6     |     | 1     |
|                                                                                                    |                                                                                                    | α - Rotation [°]        | 0,0                                           |      |       | 1   |       |
|                                                                                                    |                                                                                                    | Offset ex [mm]          | 0,00                                          |      |       |     | Sec.  |
|                                                                                                    |                                                                                                    | Offset ey [mm]          | 0,00                                          |      |       |     |       |
|                                                                                                    |                                                                                                    | Offset ez [mm]          | 0,00                                          |      |       |     |       |
|                                                                                                    |                                                                                                    | Length [mm]             | 835,87                                        |      |       |     |       |
|                                                                                                    |                                                                                                    | Mirror Y                |                                               |      |       |     |       |
|                                                                                                    |                                                                                                    | Mirror Z                |                                               |      |       |     |       |
| One member of the joint is considered as 'bearing'. The other ones are 'connected'. The support in analysis model is applied on the bearing member. |                                                                                                    |                         | g'. The other ones are<br>lied on the bearing |      | Z Y X |     |       |

Steel connection design reinvented – any topology, any loading, in minutes. Check of joint/connections acc. to EC/AISC. Unique CBFEM method. Get more resources at <u>www.idea-rs.com</u> and <u>www.ideastatica.com</u>

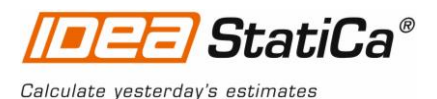

| lavig    | ator             | × |
|----------|------------------|---|
| Cu       | irrent item      |   |
| C        | ON1 •            | ÷ |
| <u>م</u> | oint, footing    |   |
|          | Geometry         |   |
|          | Load effects     |   |
|          | - Design         |   |
|          | — Check          |   |
|          | Results          |   |
|          | Bill of material |   |
| ⊫ F      | Report           |   |
| ⊩ 1      | Materials        |   |

#### Load effects

We add a new load effect by icon and activate **Check equilibrium**. Next we define values of internal forces into the table. More load cases can be added.

| nsparent Wireframe A Members | Image: Check equilibrium      New Gallery      Pictures                                       |   |  |  |  |  |  |  |  |
|------------------------------|-----------------------------------------------------------------------------------------------|---|--|--|--|--|--|--|--|
| Main                         |                                                                                               |   |  |  |  |  |  |  |  |
| Z<br>Y<br>X                  | De.                                                                                           |   |  |  |  |  |  |  |  |
| Data                         |                                                                                               |   |  |  |  |  |  |  |  |
| Load effects                 | Internal forces Clean Copy X position                                                         |   |  |  |  |  |  |  |  |
| Name T Description           | Member Position X [mm] N [kN] Vy [kN] Vz [kN] Mx [kNm] My [kNm] Mz [kNm]                      |   |  |  |  |  |  |  |  |
| > LE1                        | Image: Member 1      End      0,00      -20,0      0,0      12,4      -0,9      90,0      0,0 |   |  |  |  |  |  |  |  |
|                              | Member 2 End 0,00 -20,0 0,0 12,4 0,9 90,0 0,0                                                 |   |  |  |  |  |  |  |  |
|                              | Member 3 End 60,00 0,0 0,0 -15,0 0,0 0,0 0,0                                                  | L |  |  |  |  |  |  |  |
|                              | Member 4 End 60,00 0,0 0,0 -15,0 0,0 0,0 0,0                                                  |   |  |  |  |  |  |  |  |

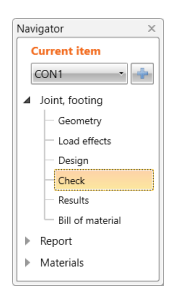

### Check of a structural steel joint

Nonlinear analysis is started by icon <sup>Calculate</sup> from the top ribbon. Analysis model is automatically generated, calculation is performed and we can check results.

We activate **Strain check**, **Bolt forces**, **Mesh** and **Deformed** from the ribbon to get a full picture of what is happening in the joint. Everything is displayed in the 3D window.

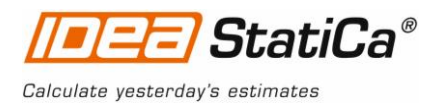

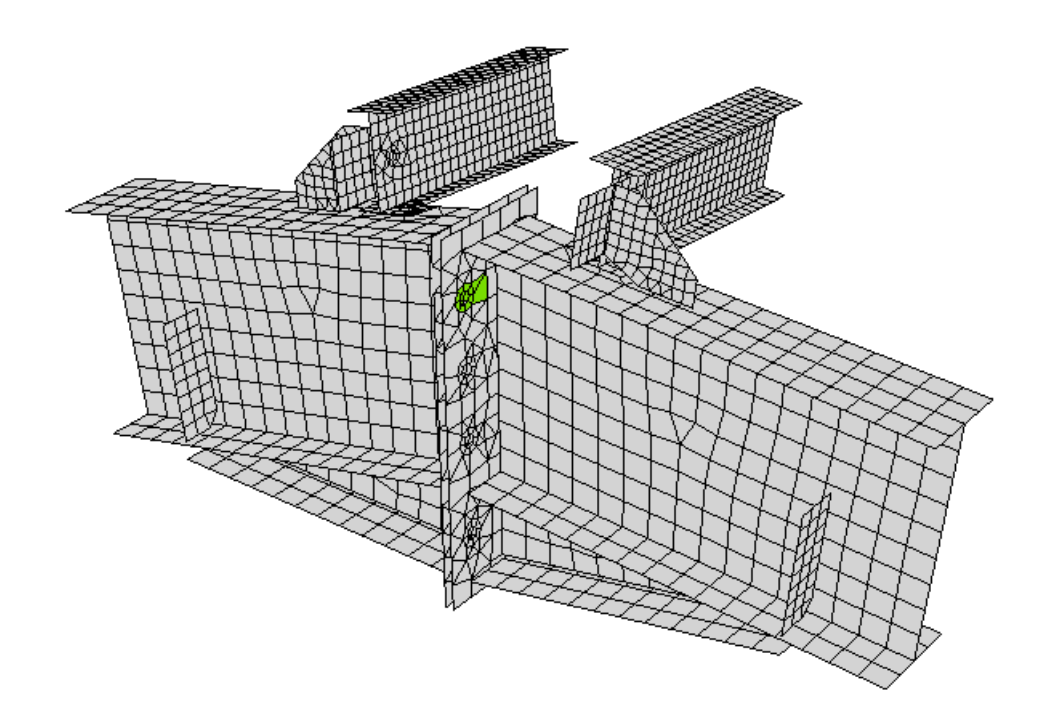

All values can be checked in detailed in the tables and 2D window. For example to display check of bolts we select tab **Bolts/Anchors** tab. We can also activate icon **Equivalent stress** from the ribbon.

|                                             | <u>×</u> |              |       |         |        | Equivalent stress<br>[MPa]<br>235,0<br>225<br>200<br>175<br>150<br>125<br>100<br>75<br>50<br>25<br>0,0 |         |          |         |  |
|---------------------------------------------|----------|--------------|-------|---------|--------|----------------------------------------------------------------------------------------------------|---------|----------|---------|--|
| Summary Analysis Plates Bolts/Anchors Welds |          |              |       |         |        |                                                                                                    |         |          |         |  |
|                                             | Item     | Material     | Loads | Ft [kN] | V [kN] | Utt [%]                                                                                                | Uts [%] | Utts [%] | Status  |  |
|                                             | B2       | M12 10.9 - 1 | LE1   | 47,1    | 0,001  | 23,1                                                                                                   | 0,0     | 0,0      |         |  |
|                                             | B3       | M12 10.9 - 1 | LE1   | 25,5    | 0,001  | 12,5                                                                                                   | 0,0     | 0,0      |         |  |
| >                                           | B4       | M12 10.9 - 1 | LE1   | 84,6    | 0,005  | 41,6                                                                                                   | 0,0     | 0,0      |         |  |
|                                             | B6       | M12 10.9 - 1 | LE1   | 2,2     | 0,004  | 1,1                                                                                                    | 0,0     | 0,0      | 0       |  |
|                                             | B8       | M12 10.9 - 1 | LE1   | 48,8    | 0,002  | 24,0                                                                                                   | 0,0     | 0,0      | 0       |  |
|                                             | B9       | M12 10.9 - 1 | LE1   | 26,2    | 0,002  | 12,9                                                                                                   | 0,0     | 0,0      | 0       |  |
|                                             | B10      | M12 10.9 - 1 | LE1   | 86,7    | 0,004  | 42,7                                                                                                   | 0,0     | 0,0      | 0       |  |
|                                             | B12      | M12 10.9 - 1 | LE1   | 2,2     | 0,003  | 1,1                                                                                                    | 0,0     | 0,0      | 0       |  |
|                                             | B14      | M12 10.9 - 2 | LE1   | 0,0     | 0,124  | 0,0                                                                                                    | 0,4     | 0,0      | <b></b> |  |

Steel connection design reinvented – any topology, any loading, in minutes. Check of joint/connections acc. to EC/AISC. Unique CBFEM method. Get more resources at <u>www.idea-rs.com</u> and <u>www.ideastatica.com</u>

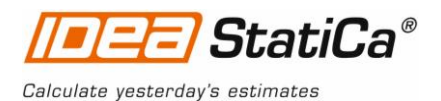

 Navigator
 ×

 Current item
 •

 CON1
 •

 Image: Second Second Sec

#### Report

IDEA StatiCa offers three types of output reports – one line, 1 page and detailed.

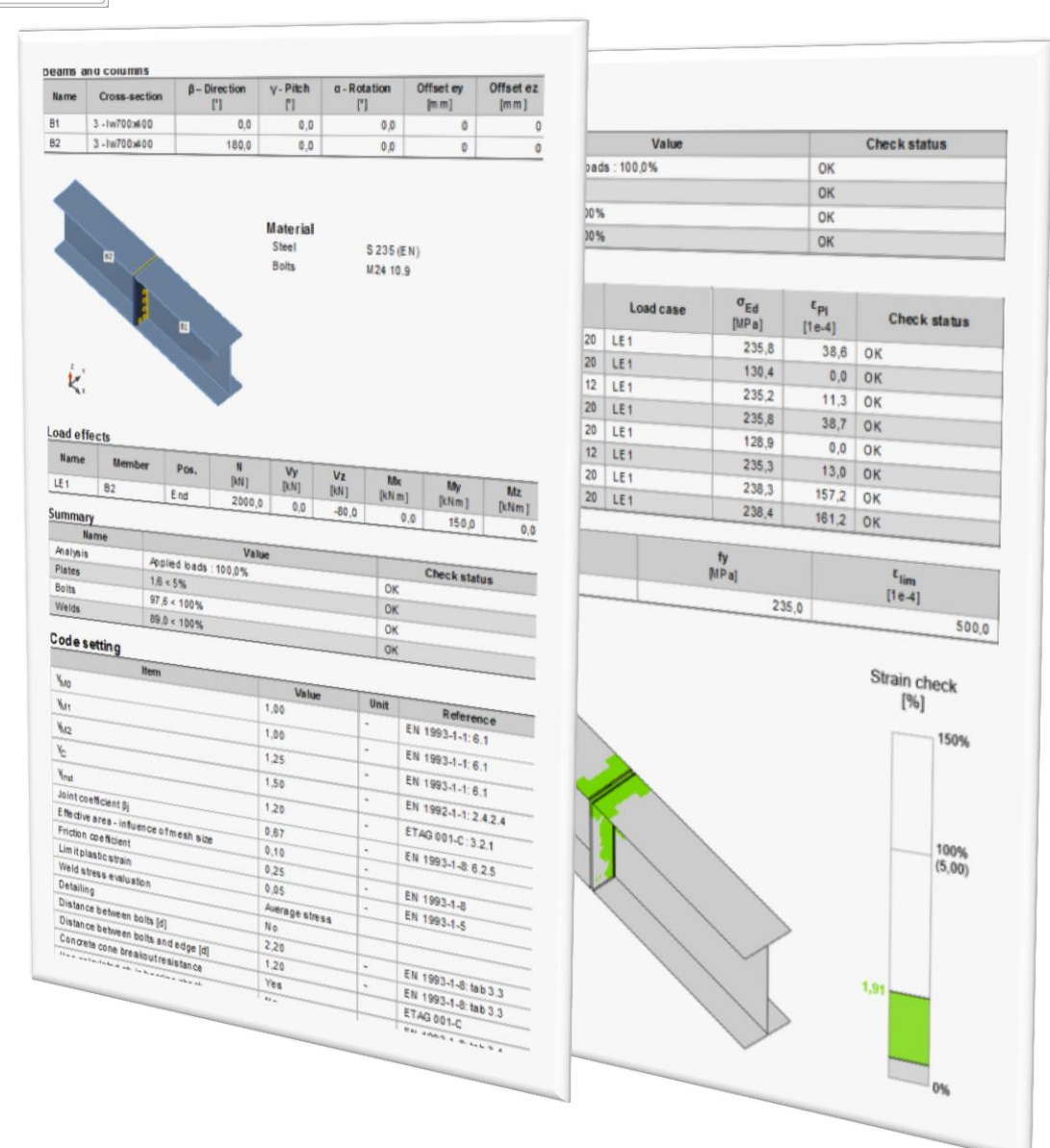

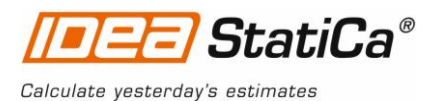

# Structural steel joint was modelled, designed and checked

Thank you for spending time on this example. For further information please visit our website or drop us an email to <u>info@idea-rs.com</u>.

IDEA StatiCa team